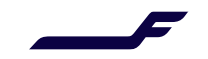

## How to add an MRN number in Finnair Cargo Online?

| <ol> <li>Open the Documentation<br/>section and click on<br/>"Movement Reference<br/>Number (MRN)".</li> </ol>                                     | Home Offer & Order • Documentation • My Shipments • Skychain Web     Air Waybill   Bose Air Waybill   Movement Reference Number(MRN)   Doc. No. • Doc. No. e.g.   Other Customs Information   Search                                                                                                    |
|----------------------------------------------------------------------------------------------------|----------------------------------------------------------------------------------------------------|
|                                                                                                    | Find Offers                                                                                                    |
| <ol> <li>Enter the AWB number or<br/>HAWB number and click<br/>"Search".</li> </ol>                                                                | Movement Reference Number<br>Submit MRN (Movement Reference Number) information for an Air Waybill or for a House Waybill (if consolidation).<br>Search By<br>Movement Ref. No. Doc. Type Doc. Prefix Doc. Number HAWB Number                                                                                                    |
| 3. Select "Add MRN".                                                                                                    | AWB     105     00801231     Clear     Search         No MRN (Movement Reference Number) found for:         AWB No. AWB No. 105 - 00801231         Add MRN                                                                                                    |
| <ol> <li>Enter the customs MRN<br/>number for the AWB or<br/>HAWB and choose "EXP"<br/>as the "Info Identifier".</li> <li>Click "Save".</li> </ol> | Create: Movement Reference Details - MAWB/HAWB Country Airport Code MRN Number FINLAND  FINLAND  FINLANDD  FINLANDD |
|                                                                                                    | Cancel                                                                                                    |

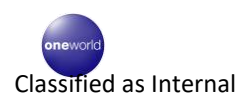

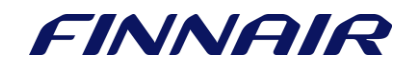